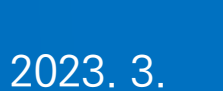

친환경차 보급촉진을 위한

# 이차보전사업 신청서 접수 방법

个

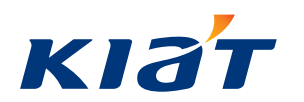

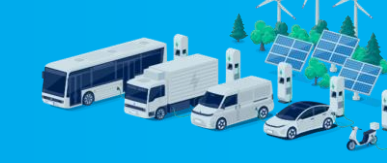

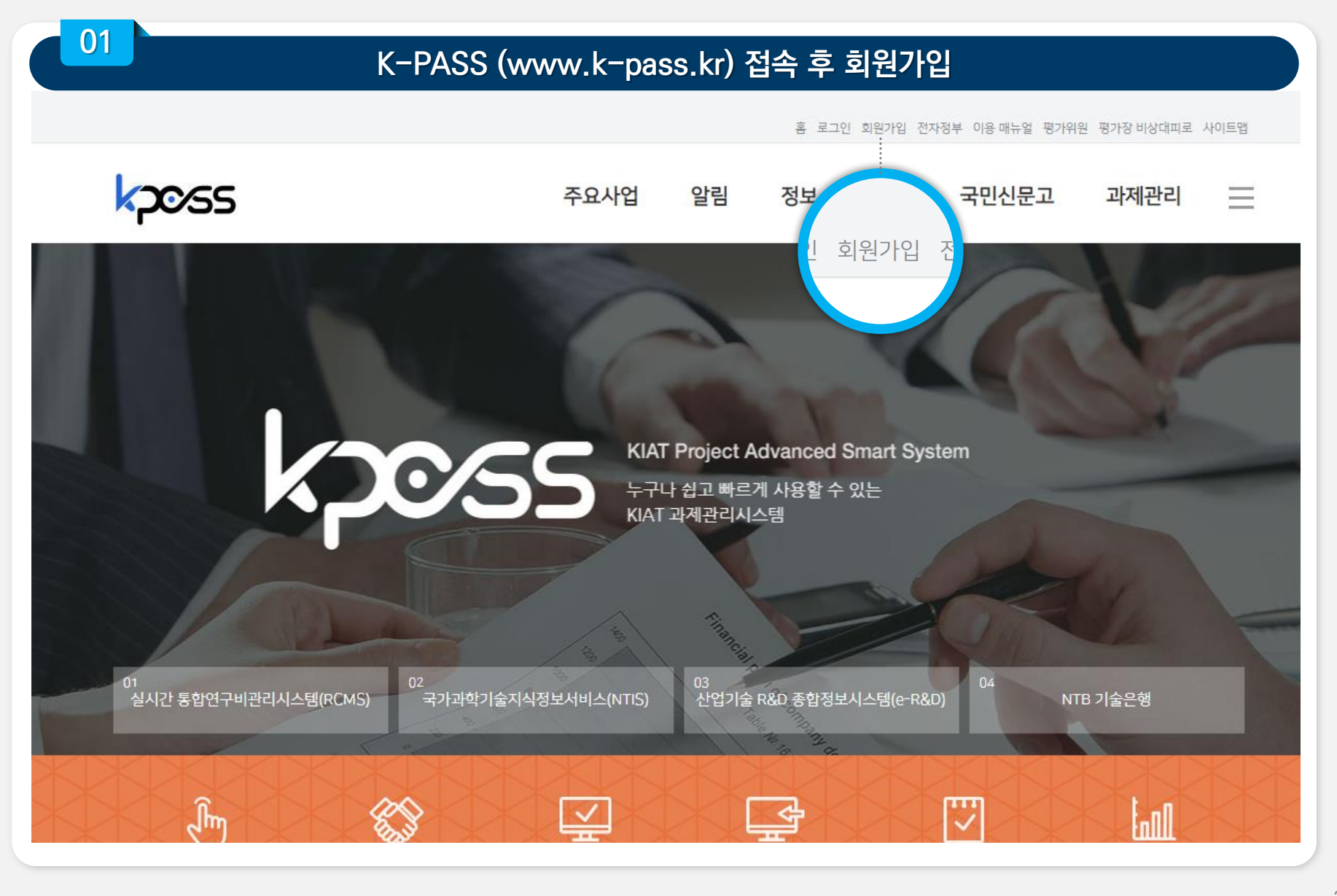

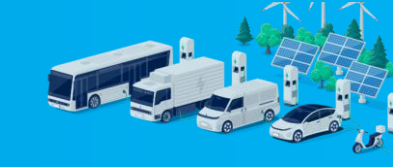

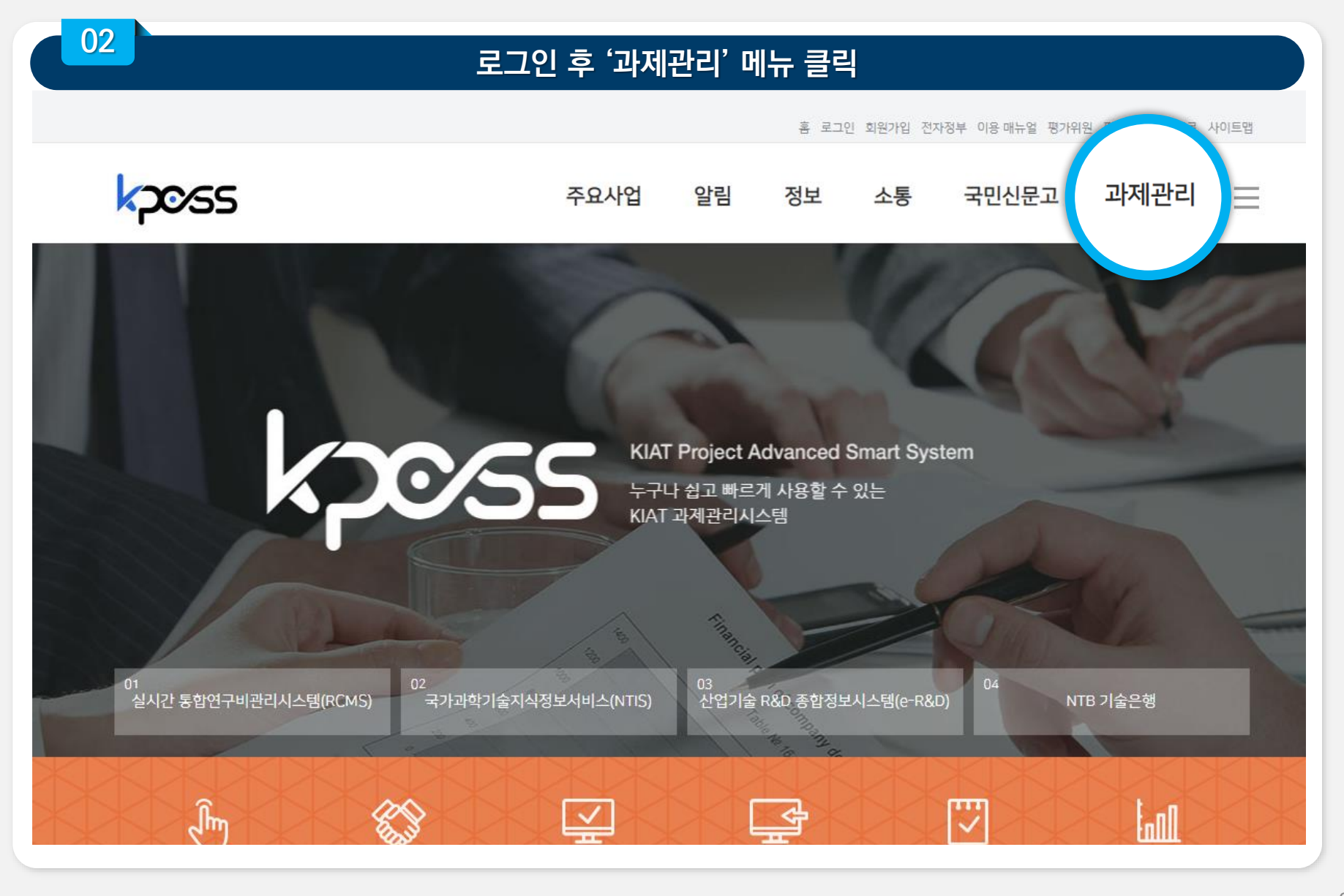

**,** 

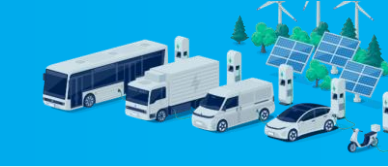

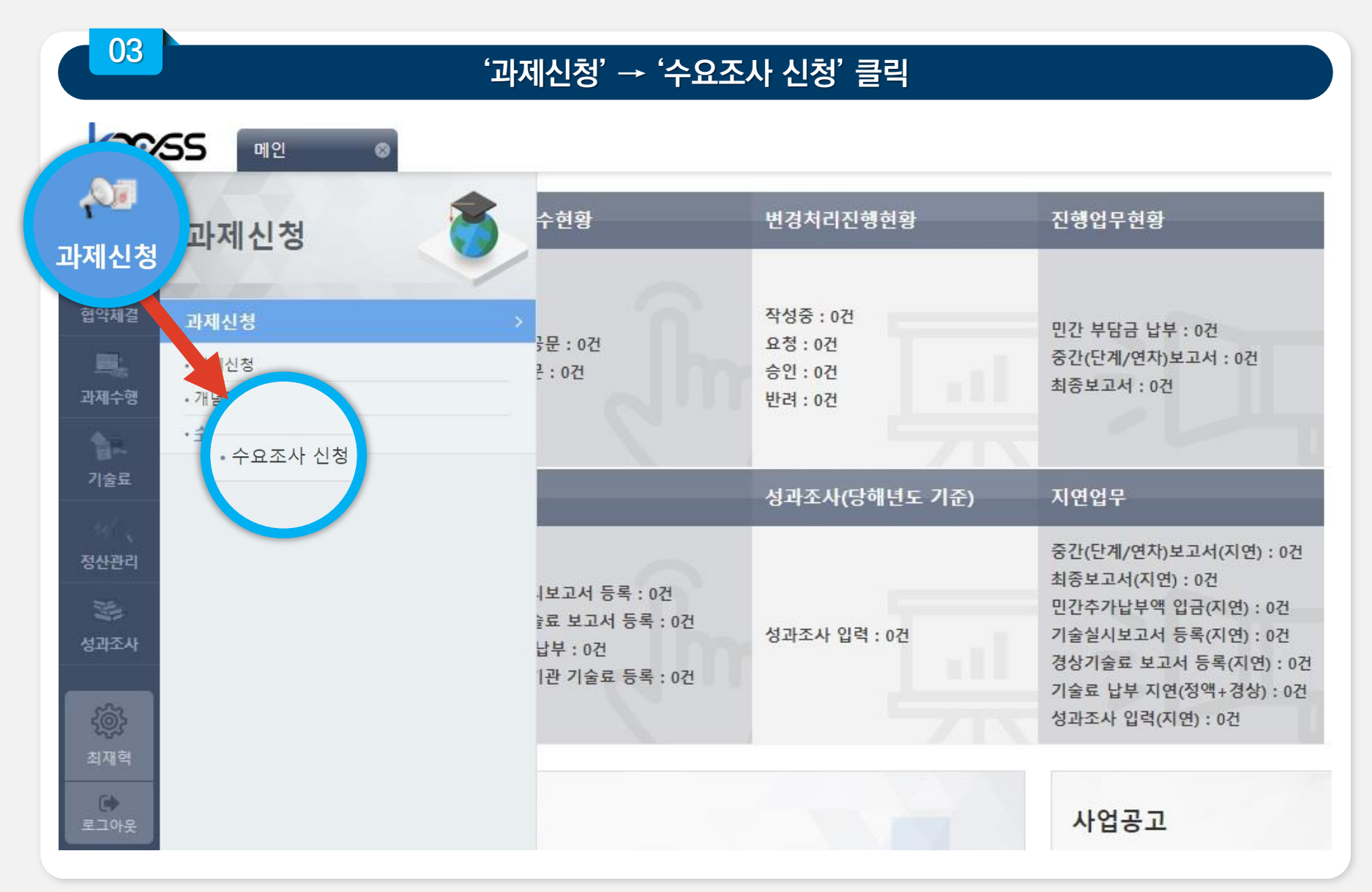

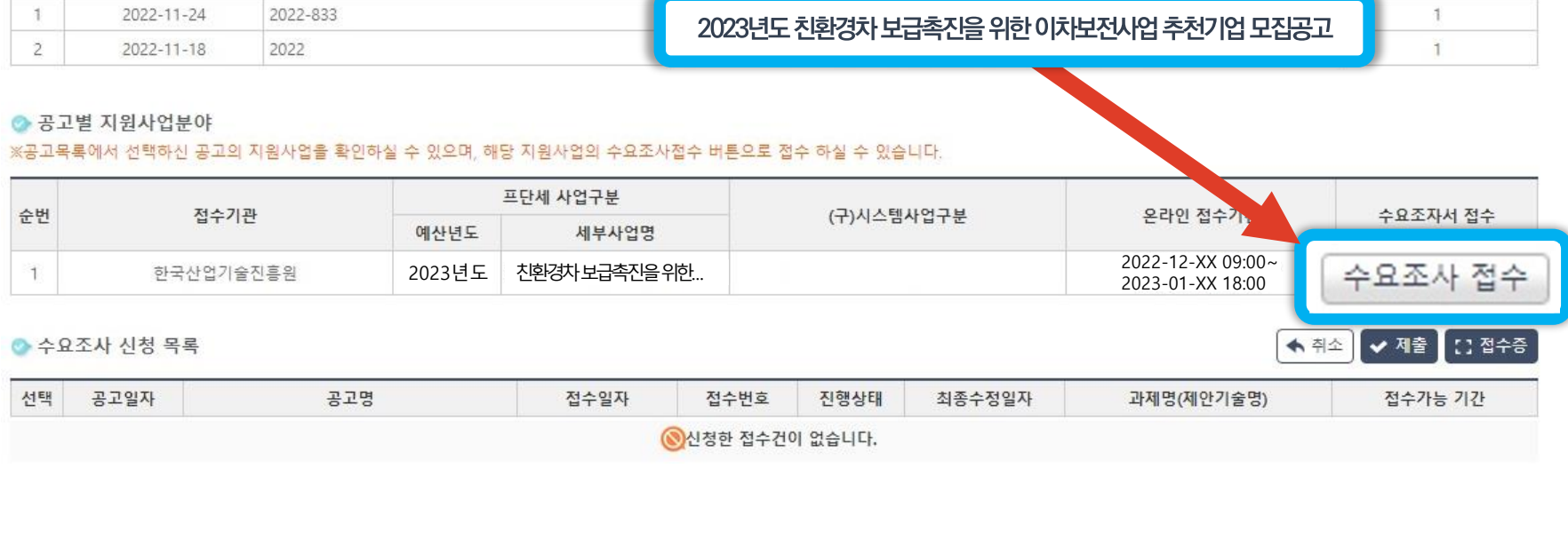

#### ◇ 공고 목록

**,** 

| 순번 | 공고일자       | 공고번호     | 공고명                                   | 사업수 |
|----|------------|----------|---------------------------------------|-----|
| 1  | 2022-11-24 | 2022-833 | 2022년도 치하겨난 비그초지은 이하 이번번저지어 초처기어 마지고고 | 1   |
| 2  | 2022-11-18 | 2022     | 2023년도 연원경제 도남국연물 위안 에서도안세립 우산세립 도남중보 | 1   |

04

| 55 메인   | ⊗ 수요조사 신청 ⊗ | $\langle \rangle \rangle$ |  |
|---------|-------------|---------------------------|--|
| 수요조사 신청 |             |                           |  |

### '공고명' 클릭 →'수요조사 접수' 클릭

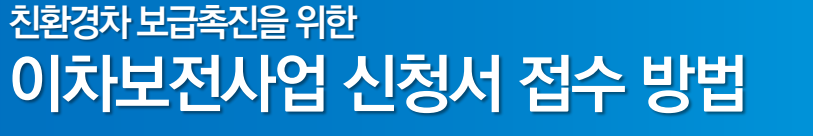

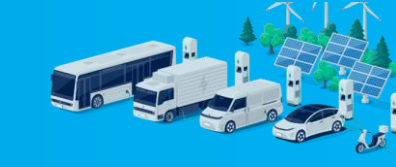

05

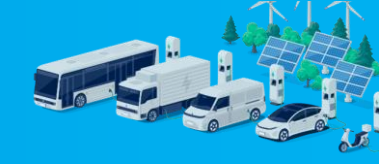

### 개인정보 수집 및 이용 동의

|                                                                                                    | 응원                                                                                                    |
|----------------------------------------------------------------------------------------------------|----------------------------------------------------------------------------------------------------|
|                                                                                                    | 개인정보 수집 및 이용 동의                                                                                                    |
| 한국산업기술진흥원은 산<br>R&D사업관리를 위해 기관<br>인정보는 국가연구개발사<br>구비관리시스템(RCMS) 제<br>전하게 관리됩니다. 한국신<br>하여 최선을 다하겠습니다 | 업기술혁신촉진법 제 23조 및 동법시행령 제58조에 의거하여 국가<br>대표자 및 참여연구자의 개인정보를 수집ㆍ이용합니다. 수집된 개<br>업 관련 규정에 의거하여 제재정보,신용정보 확인 및 실시간 통합연<br>공 용도로 사용되며, 관리적, 기술적 안전성 확보 조치를 통하여 안<br>업기술진흥원은 여러분의 소중한 개인정보를 안전하게 보호하기 위                                                                                                    |
| 개인정보 수집ㆍ이용 동의                                                                                        |                                                                                                    |
| 개인정보 수집ㆍ이용 동의<br>구분                                                                                  | 내용                                                                                                    |
| 개인정보 수집 · 이용 동의<br>구분<br>수집 이용 목적                                                                    | 내용<br>국가 R&D 사업관리                                                                                                    |
| 개인정보 수집ㆍ이용 동의<br>구분<br>수집 이용 목적<br>수집 개인정보 항목                                                        | 내용<br>국가 R&D 사업관리<br>1. 필수항목: 성명, 사업참여여부, <u>주민등록번호, 외국인등</u><br><u>록번호</u> , 최종학력, 과기인등록번호, 국가, 외국인여부, 소<br>속기관, 휴대폰번호, 회사전화번호, E-Mail, 과제인건비 계<br>산율, 채용구분, 채용상세구분<br>2. 선택항목: 부서, 회사주소, 회사FAX, 직위, 직급, 학력정<br>보, 경력 및 겸임활동, 지식재산권, 자격증 및 포상, 연구<br>논문 및 저서, 학회 및 협회 활동, 정부출연과제 수행실<br>적, 채용일                            |
| 개인정보 수집 · 이용 동의<br>구분<br>수집 이용 목적<br>수집 개인정보 항목<br>이용 및 보유기간                                         | 내용         내용         국가 R&D 사업관리         1. 필수항목: 성명, 사업참여여부, <u>주민등록번호, 외국인등</u> 록번호, 최종학력, 과기인등록번호, 국가, 외국인여부, 소<br>속기관, 휴대폰번호, 회사전화번호, E-Mail, 과제인건비 계<br>산율, 채용구분, 채용상세구분         2. 선택항목: 부서, 회사주소, 회사FAX, 직위, 직급, 학력정<br>보, 경력 및 겸임활동, 지식재산권, 자격증 및 포상, 연구<br>논문 및 저서, 학회 및 협회 활동, 정부출연과제 수행실<br>적, 채용일         조영구 |

**,** 

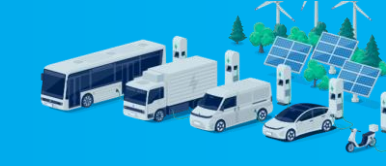

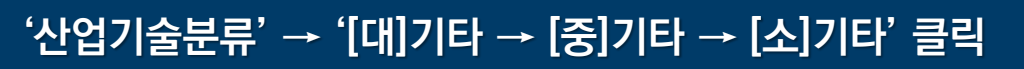

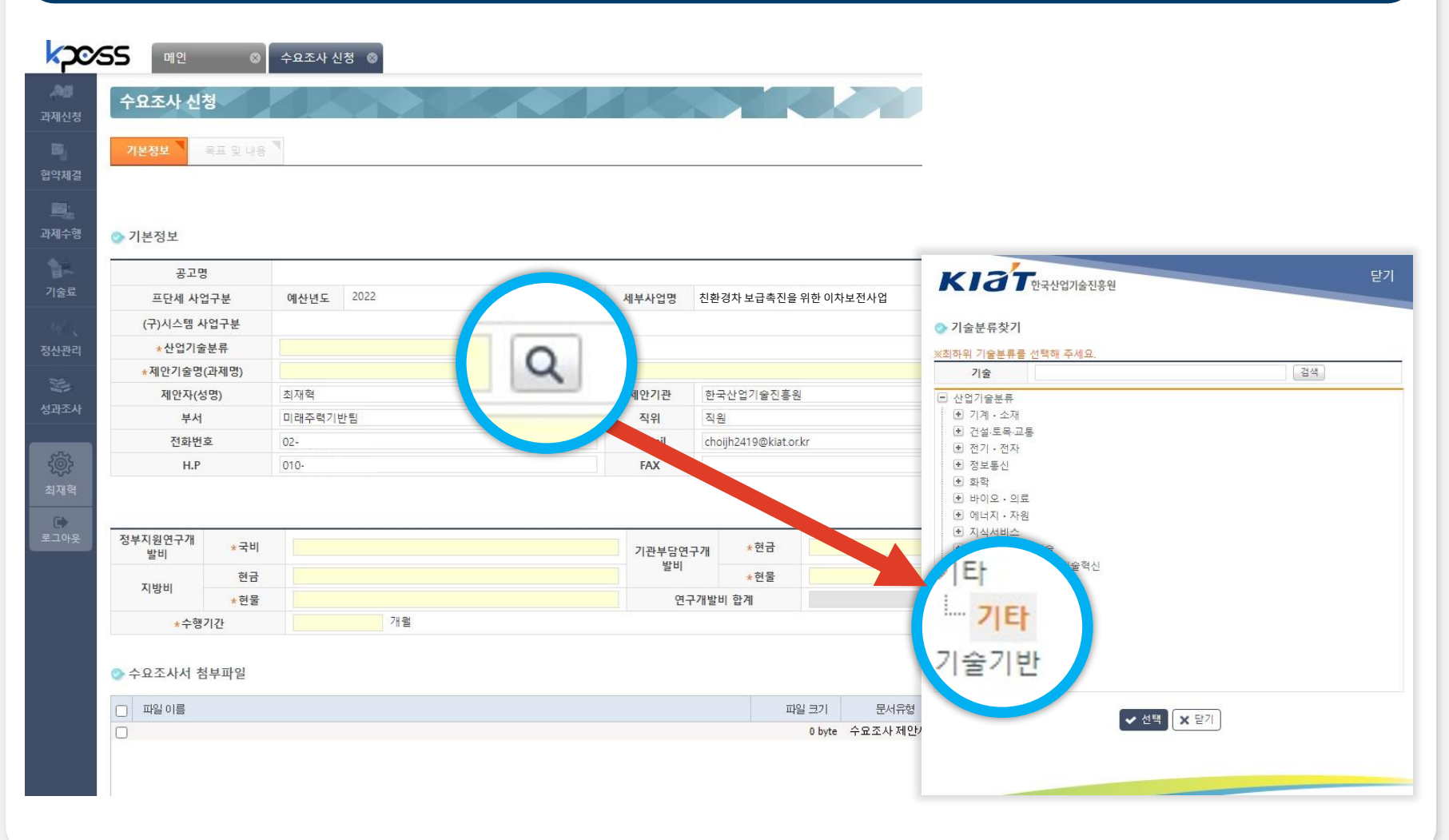

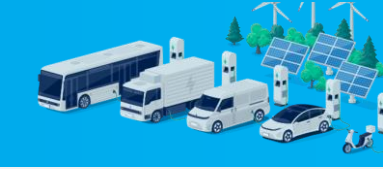

### '제안기술명(과제명)'입력: '기업명(OO자금)' [예시 : 삼성전자(시설자금)]

📀 기본정보

07

**F** 

| 공고명                       |               |        |                       |  |
|---------------------------|---------------|--------|-----------------------|--|
| 프단세 사업구분                  | 예산년도 2022     | 세부사업명  | 친환경차 보급촉진을 위한 이차보전사업  |  |
| (구)시스템 <mark>사</mark> 업구분 |               |        |                       |  |
| *산업기술분류                   |               | Q      |                       |  |
| 제안기술명(과제명)                | 산성적자(시석자금)    |        |                       |  |
| 제안자(성명)                   | 800-1(-12-10) | 제안기관   | 한국산업기술진흥원             |  |
| 부서                        | 미래주력기반팀       | 직위     | 직원                    |  |
| 전화번호                      | 02-           | E-Mail | choijh2419@kiat.or.kr |  |
| H.P                       | 010-          | FAX    |                       |  |

| 08            |     | 정부지원연구개발비 등, 모든 란에 '1' 입력 |         |     |  |  |  |
|---------------|-----|---------------------------|---------|-----|--|--|--|
| 성부지원연구개<br>발비 | *국비 | 1                         | 기관부담연구개 | *현금 |  |  |  |
| TINU          | 현금  | 1                         | 발비      | *현물 |  |  |  |
| 시망미           | *현물 | 1                         | 연구개발비   | 합계  |  |  |  |
| *수행기          | 1간  | 1 개월                      |         |     |  |  |  |

**,** 

09

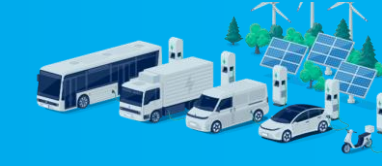

### [붙임2] 이차보전사업 신청서식 PDF파일 업로드 후 '다음단계' 클릭

#### ※ 파일명 : 기업명(OO자금) [예시:삼성전자(시설자금)] ※ 1개의 PDF 파일만 제출 가능하며 파일크기 100MB 제한

|                                     |             |        |            |     |               |                  |                   |                  | <b>&gt;</b> 다음 | 유단계 유록   |
|-------------------------------------|-------------|--------|------------|-----|---------------|------------------|-------------------|------------------|----------------|----------|
| 📀 기본정보                              |             |        |            |     |               |                  |                   |                  |                |          |
| 공고명                                 | J           |        |            |     |               |                  |                   |                  |                |          |
| 프단세 사업                              | <b>1</b> 구분 | 예산년도   | 2022       | 세브  | 부사업명          | 친환경차 보급촉점        | 진을 위한 0           | 치보전사업            |                |          |
| (구)시스템 시                            | H업구분        |        |            |     |               |                  |                   |                  | - 1            |          |
| *산업기술                               | 분류          | 7 E    | Q          |     |               |                  |                   |                  |                |          |
| *제안기술명(                             | (과제명)       | 삼성전자(시 | 설자금)       |     |               |                  |                   |                  |                |          |
| 제안자(성                               | 명)          | 최재혁    |            | 제   | I안기관          | 한국산업기술진흥         | al 원              |                  |                |          |
| 부서                                  |             | 미래주력기병 | 반팀         |     | 직위            | 직원               |                   |                  |                |          |
| 전화번3                                | <u>ō</u>    | 02-    |            | E   | E-Mail        | choijh2419@kiat. | .or.kr            |                  |                |          |
| H.P                                 |             | 010-   |            |     | FAX           |                  |                   |                  |                |          |
| 정부지원연구개<br>발비                       | *국비         |        |            | 1 ; | 기관부담연구·<br>방비 | 개 *현금            |                   |                  |                | (단위 : 원) |
| 지방비                                 | 현금          |        |            | 1   | E 1           |                  |                   |                  |                |          |
|                                     | *혀뭉         |        |            |     |               | *현물              |                   |                  |                | 1        |
|                                     |             |        | in the day | 1   | 연구7           | *현물<br>개발비 합계    |                   |                  |                | 5        |
| *수행                                 | 기간          |        | 1 개월       | 1   | 연구기           | *현물<br>개발비 합계    |                   |                  |                | 5        |
| *수행?<br>◇ 수요조사서 참                   | 기간          |        | 1<br>개월    | 1   | 연구7           | *현물<br>개발비 합계    |                   |                  | 파일추            | s        |
| *수형:<br>수요조사서 첨                     | 기간          |        | 1 개월       | 1   | 연구기           | *현물<br>개발비 합계    | 파일 크기             | 문서유형             | 파일침            | 5        |
| *수형:<br>수요조사서 첨<br>파일이름<br>전 삼성전자(사 | 니설자금).pdf   |        | 1 개월       | 1   | 연구7           | *현물<br>개발비 합계    | 파일 크기<br>76.17 KB | 문서유형<br>수요조사 제안서 | 파일침<br>파일=     | 성부<br>추가 |

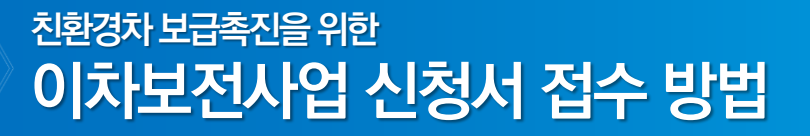

10

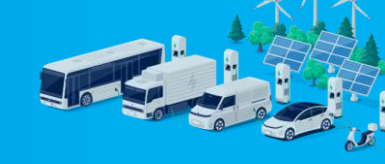

### '목표 및 내용' 작성 후 임시저장

※ 제출하는 사업계획서 내용을 항목에 맞춰 요약하여 간단히 작성

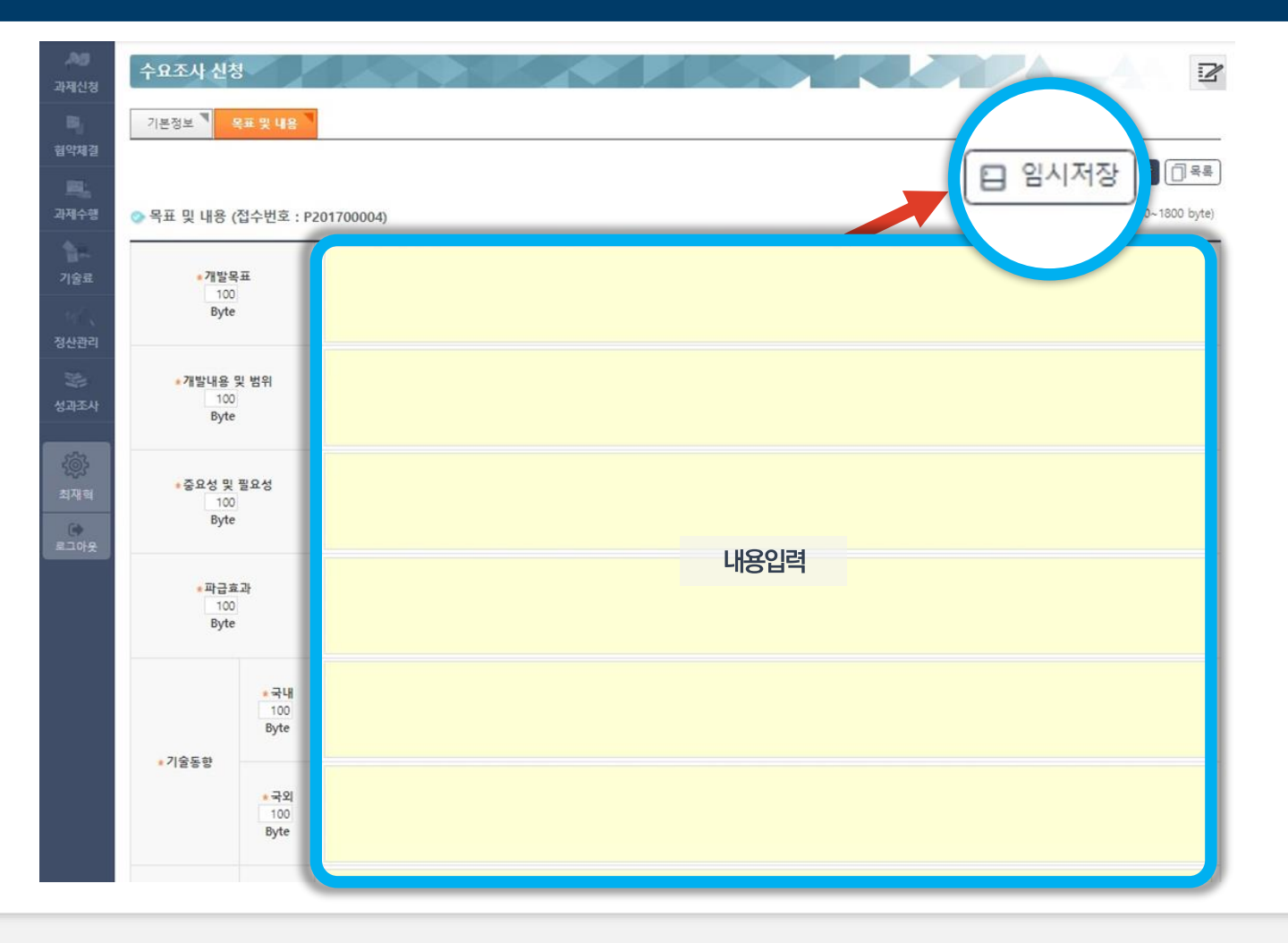

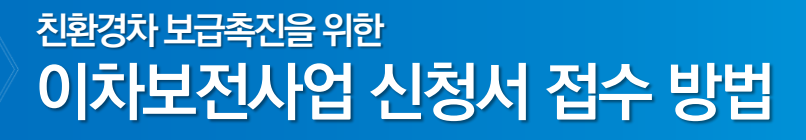

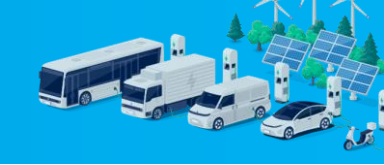

2

2023-01-xx 18:00

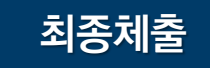

### 수요조사 신청

11

#### 🕗 공고 목록

**,** 

| 순번 | 공고일자       | 공고번호       | 공고명                                   | 사업수 |
|----|------------|------------|---------------------------------------|-----|
| 1  | 2022-12-xx | 2022-현재 미정 | 2023년도 친환경차 보급촉진을 위한 이차보전사업 추천기업 모집공고 | 1   |
| 2  | 2022-11-18 | 2022       | 2023년도 소재부품산업기술개발기반구축 신규과제 수요조사 공고    | 1   |

#### 📀 공고별 지원사업분야

○ 2022-12-xx 2023년도 친환경차 보급촉진을...

#### ※공고목록에서 선택하신 공고의 지원사업을 확인하실 수 있으며, 해당 지원사업의 수요조사접수 버튼으로 접수 하실 수 있습니다.

|      |          | 접수기관     |            | 프단세 사업구분           예산년도         세부사업명 |      | (구)시스템사업구분          |           |                                       | 수요조자서 접수 |  |
|------|----------|----------|------------|---------------------------------------|------|---------------------|-----------|---------------------------------------|----------|--|
| 운민   |          |          |            |                                       |      |                     |           | 온다인 접수기간                              |          |  |
| 1    | 0        | 국산업기술진흥원 | 2023       | 친환경차 보급촉진을                            | ≧    | 산업혁신인재성             | [장지원(R&D) | 2022-12-xx 09:00~<br>2023-01-xx 18:00 | 역순       |  |
| 2수 📀 | 요조사 신청 🗄 | 목록       |            |                                       |      |                     |           | C                                     | ✔ 제출 🚓   |  |
| 선택   | 공고일자     | 공고       | <u>1</u> 명 | 접수일자                                  | 접수번호 | 진행상태                | 최종수정일자    | 과제명(제안기술명)                            | 1        |  |
|      |          |          |            |                                       |      | 2010/01/02/02/02/02 |           |                                       | .09.00~  |  |

P201700004

임시저장

2022-12-05 22:57 삼성전자(시설자금)

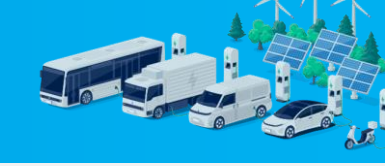

2

### 🕂 유의사항

### 2개 이상의 자금을 신청하고자 하는 경우, 개별 자금에 대하여 각각 신청 및 제출하여야 함

#### 수요조사 신청

#### 📀 공고 목록

7

| 순번 | 공고일자       | 공고번호       | 공고명                                   | 사업수 |
|----|------------|------------|---------------------------------------|-----|
| 1  | 2022-12-30 | 2022-현재 미정 | 2023년도 친환경차 보급촉진을 위한 이차보전사업 추천기업 모집공고 | 1   |
| 2  | 2022-11-18 | 2022       | 2023년도 소재부품산업기술개발기반구축 신규과제 수요조사 공고    | 1   |

#### ◇ 공고별 지원사업분야

#### \*\*공고목록에서 선택하신 공고의 지원사업을 확인하실 수 있으며, 해당 지원사업의 수요조사접수 버튼으로 접수 하실 수 있습니다.

|    | 지수가과      | 프단세 사업구분 |               |            |                                       |          |
|----|-----------|----------|---------------|------------|---------------------------------------|----------|
| 운민 | 십구기관      | 예산년도     | 세부사업명         | (구)시스템사업구문 | 온다인 접수기간                              | 구효소지지 접구 |
| 1  | 한국산업기술진흥원 | 2023     | 친환경차 보급촉진을 위한 |            | 2022-12-xx 09:00~<br>2023-01-xx 18:00 | 수요조사 접수  |

| ◇ 수요조사 신청 목록 ◆ 체술 ● 제출 |            |                             |      |            |      |                  |              |                                       |
|------------------------|------------|-----------------------------|------|------------|------|------------------|--------------|---------------------------------------|
| 선택                     | 공고일자       | 공고명                         | 접수일자 | 접수번호       | 진행상태 | 최종수정일자           | 과제명(제안기술명)   | 접수가능 기간                               |
| 0                      | 2022-12-30 | 2023년도 친환경차 보급촉진을 위한        |      | P201700004 | 임시저장 | 2022-12-05 22:57 | 삼성전자(시설자금)   | 2022-12-xx 09:00~<br>2023-01-xx 18:00 |
| 0                      | 2022-12-30 | 2023년도 <u>친환경차 보급촉진을</u> 위한 |      | P201700004 | 임시저장 | 2022-12-05 22:57 | 삼성전자(연구개발자금) | 2022-12-xx 09:00~<br>2023-01-xx 18:00 |